## How to Add a Semester Address

- 1. Log into PAWS via TCNJ Today
- 2. Select the "Profile" tile
- 3. Select "Addresses" in the left hand menu
- 4. Select "Add Semester Address" if none exists or click the + symbol to add a new semester address
- 5. Enter address information or Copy From if your semester address is the same as your primary or other address that is currently in PAWS
- 6. Save

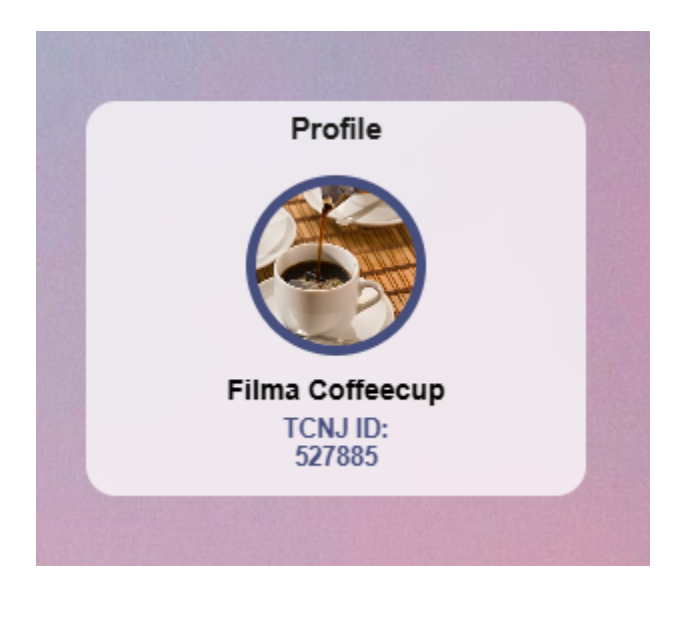

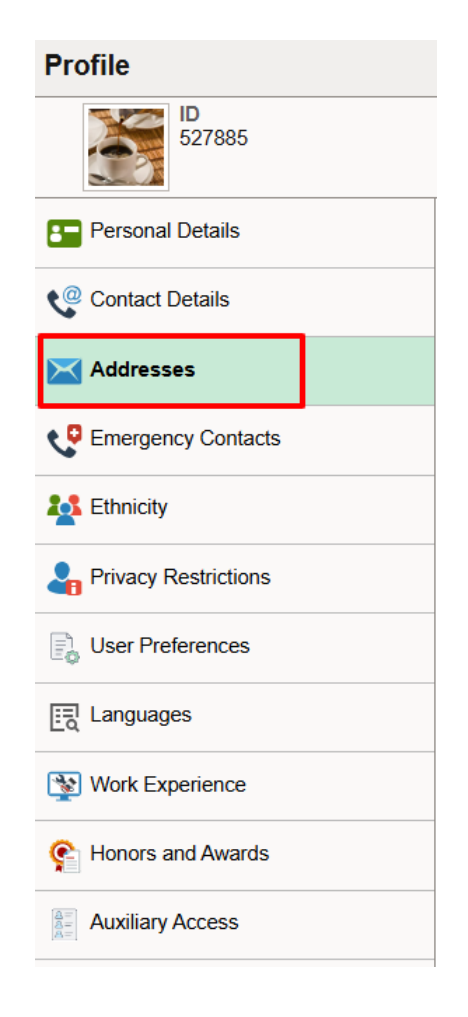

| Student Permanent Address                                                                             |         |  |
|----------------------------------------------------------------------------------------------------|---------|--|
| +                                                                                                    |         |  |
| Address                                                                                               | From    |  |
| 112 Green Hall                                                                                        |         |  |
| TCNJ - P.O. Box 7718                                                                                  | Current |  |
| Ewing                                                                                                 |         |  |
| NJ 08628-0718                                                                                         |         |  |
| lo address defined                                                                                    |         |  |
| lo address defined  temester Address lo address defined Add Semester Address                          |         |  |
| lo address defined iemester Address lo address defined Add Semester Address other                     |         |  |
| lo address defined  emester Address lo address defined Add Semester Address  other lo address defined |         |  |

| Cancel     | Add Address Save     |
|------------|----------------------|
| Туре       | Semester Address     |
| *From      | 03/14/2025 Copy From |
| *Country   | United States Q      |
| *Address 1 | 2000 Pennington Rd   |
| Address 2  |                      |
| Address 3  |                      |
| City       | Ewing                |
| State      | NJ Q New Jersey      |
| Postal     | 08618                |
| County     |                      |
|            |                      |
|            |                      |
|            |                      |
|            |                      |
|            |                      |